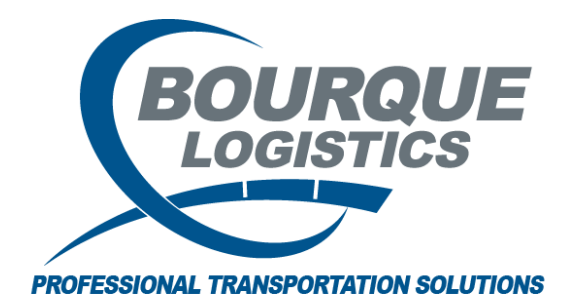

Looking Up a Route Code RAILTRAC<sup>®</sup> Revision Number 1 2/20/2017

Once logged into RAILTRAC, click on the Reference tab. Next, select Routes, then Route Codes.

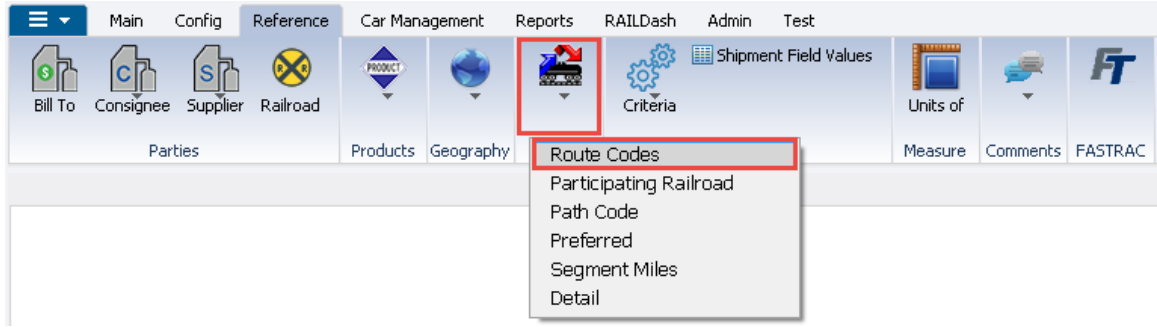

In the Get Data For Route Code Maintenance box, narrow down your search. Or click All to view all route codes.

| Data For Route Code | Maintenance (TIFFANYM @ RTOL_DEV)      |
|---------------------|----------------------------------------|
| STEM DEFAULT        | Set as Default Save Setup Delete Setup |
| Column              | Where Value                            |
| Route Code          |                                        |
| Route Description   |                                        |
| Destination City    |                                        |
| Destination State   |                                        |
| Origin City         |                                        |
| Origin State        |                                        |
| Return City         |                                        |
| Return State        |                                        |
|                     |                                        |
|                     |                                        |
|                     |                                        |
|                     | Haa Delece                             |
|                     | OK All New Cancel Setup                |
|                     |                                        |

The find column can be used to narrow down the search criteria. Remember to only look at route codes that are active status = Y. Also, look at One-Way/Round to ensure the right type of route code One-Way/Round has been selected.

| Route Codes 🗙                            |                                                                                                    |                                                                                                    |    |        |                   |           |    |           |    |
|------------------------------------------|----------------------------------------------------------------------------------------------------|----------------------------------------------------------------------------------------------------|----|--------|-------------------|-----------|----|-----------|----|
| 🍽 🚰 🚔 10 🗓 요 년 클 🗙 📓 🗟 🔁 Row 🚺 of 32,943 |                                                                                                    |                                                                                                    |    |        |                   |           |    |           |    |
| Sort By Column As<br>Route Code v        | Find Column Where   Image: State of the state of the state of the | Route Detail Preferred Route   Route Segments Create Preferred Route   Get SPLCs Participating Railroad |    |        |                   |           |    |           |    |
| Route Code                               | Route Description                                                                                                    | Destination                                                                                             |    | Status | One Way/<br>Round | Oriain    |    | Return    |    |
| 00002 SCP                                | SAN-TENLE-NS-CHGO-CN-RANER-M                                                                                                    | DW-INTETFRANCES                                                                                         | ON | Y      | Round             | SANDERSVI | GA | SANDERSVI | GA |
| 00-472645-15529                          | NS                                                                                                    | ENSLEY                                                                                                  | AL | Y      | Round             | SENOIA    | GA | HOUSTON   | ΤX |
| 085714-262400-10219                      | CN/CHGO/CSXT                                                                                                    | HOPEWELL                                                                                                | VA | Y      | Round             | WINDFALL  | AB | WINDFALL  | AB |
| 085714-403896-10219                      | CN/CHGO/CSXT                                                                                                    | LEECREEK                                                                                                | NC | Y      | Round             | WINDFALL  | AB | WINDFALL  | AB |
| 155112-155112-1394                       | ×                                                                                                    | DAVISVILL                                                                                               | RI | Y      | Round             | DAVISVILL | BI | LAPORTE   | TΧ |
| 1A-665440-10086                          | CSXT-NEWOR-UP                                                                                                    | GREGGTON                                                                                                | TΧ | N      | One Way           | AUGUSTA   | GA | GREGGTON  | TΧ |
| 1G-797148-10000                          | BNSF                                                                                                    | GLENDALE                                                                                                | AZ | Y      | Round             | GLENDALE  | AZ | BATROUGE  | LA |
| 1G-874454-10023                          | BNSF-COLTN-UP                                                                                                    | FRUITRIDG                                                                                               | CA | Y      | Round             | GLENDALE  | ΑZ | GLENDALE  | AZ |
| 1Z-382683-10000                          | BNSF                                                                                                    | SANDWICH                                                                                                | IL | Y      | Round             | MTPLEASAN | IA | BAYTOWN   | TΧ |
| 216238-488223-1001                       | BNSF                                                                                                    | DRAGON                                                                                                  | MS | Y      | Round             | EVACITY   | PA | EVACITY   | OH |
| 347542-488223-1213                       | WE-GRNWH-NS                                                                                                    | DRAGON                                                                                                  | MS | Y      | Round             | HANNA     | OH | HANNA     | OH |
| 347542-684782-1217                       | WE-GRNWH-CSXT-NEWOR-NS                                                                                                    | PIEJCT                                                                                                  | TΧ | Y      | Round             | HANNA     | OH | HANNA     | OH |
| 363400-221268-1275                       | NS                                                                                                    | REYBOLD                                                                                                 | DE | Y      | Round             | HAMMOND   | IN | HAMMOND   | IN |
| 483170-043226-13031                      | KCS-CRNTH-WTNN-FULTK-CN                                                                                                    | TORYARD                                                                                                 | ON | Y      | Round             | ABERDEEN  | MS | ABERDEEN  | MS |
| 483170-043728-13031                      | KCS-CRNTH-WTNN-FULTK-CN                                                                                                    | CONCORD                                                                                                 | ON | Y      | Round             | ABERDEEN  | MS | ABERDEEN  | MS |
| 4A-421350-10139                          | NS                                                                                                    | KINGSPORT                                                                                               | TN | N      | Round             | DECATUR   | AL | CHALMETTE | LA |
| 4A-486160-1034                           | NS                                                                                                    | MERIDIAN                                                                                                | MS | Y      | Round             | DECATUR   | AL | DECATUR   | AL |
| 4A-648115-10139                          | NS                                                                                                    | CHALMETTE                                                                                               | LA | N      | One Way           | DECATUR   | AL | CHALMETTE | LA |
| 4A-648115-13676                          | NS                                                                                                    | CHALMETTE                                                                                               | LA | Y      | Round             | DECATUR   | AL | DECATUR   | AL |
| 513670-173360-1002                       | BNSF-CHGO-CSXT                                                                                                    | ALBANY                                                                                                  | NY | Y      | Round             | MINOT     | ND | MINOT     | ND |
| 55-447580-10139                          | NS                                                                                                    | SUMMERVIL                                                                                               | SC | Y      | Round             | SUMMERVIL | SC | BATROUGE  | LA |